Login as an administrator, tap Admin Login.

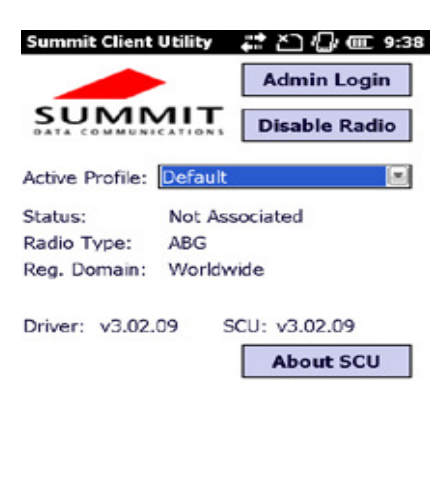

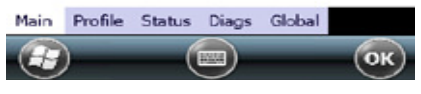

Enter the Admin Password. (Default password: SUMMIT)

О

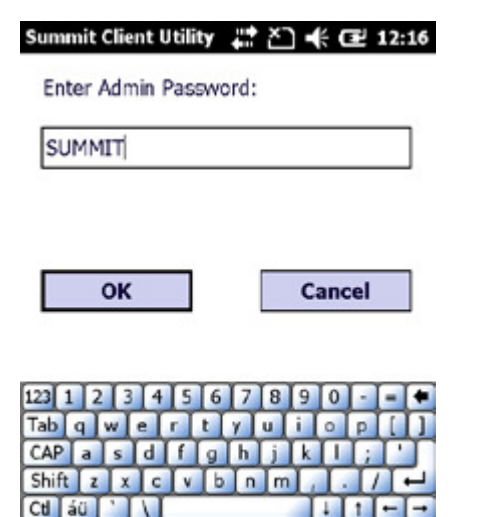

Tap Profile to scan available APs

103/10

| Summit Client          | Utility | 📰 🎦 🕼 🎟 9:45  |  |  |
|------------------------|---------|---------------|--|--|
|                        |         | Admin Logout  |  |  |
| SUMN                   |         | Disable Radio |  |  |
| Active Profile:        | Default |               |  |  |
| Status:                | Not Ass | ociated       |  |  |
| Radio Type:            | ABG     |               |  |  |
| Reg. Domain: Worldwide |         |               |  |  |
| Driver: v3.02.         | 09 S    | CU: v3.02.09  |  |  |
| Import/Exp             | ort     | About SCU     |  |  |
|                        |         |               |  |  |

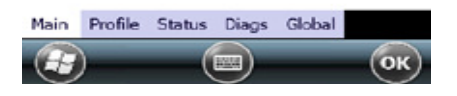

Under Profile tab, tap Scan for available AP.

| Summit Client Utility                                                | / # ≧ € @ 12:18                                            |
|----------------------------------------------------------------------|------------------------------------------------------------|
| Edit<br>Profile: Default                                             | SDC                                                        |
| New Rename                                                           | e Delete Scan                                              |
| Radio:                                                               |                                                            |
| SSID                                                                 |                                                            |
| Client Name                                                          |                                                            |
| Power Save                                                           |                                                            |
| Tx Power                                                             | 1                                                          |
| Encontion                                                            |                                                            |
| Encryption:                                                          | EAP Type:                                                  |
| None                                                                 | EAP Type:                                                  |
| None WEP keys/PSKs                                                   | EAP Type:<br>None                                          |
| None WEP keys/PSKs<br>Save Changes:                                  | EAP Type:<br>None<br>Credentials<br>Commit                 |
| Wep keys/PSKs           Save Changes:           Main         Profile | EAP Type:<br>None<br>Credentials<br>Commit<br>Diags Global |

You may select a desired AP to create a new profile. Tap Configure.

| Summit Client Utility                    | t‡ ≿⊃                                   | <b>€ 12</b> 12                                  | 2:34 |
|------------------------------------------|-----------------------------------------|-------------------------------------------------|------|
| SSID<br>ddd<br>UTEHQ<br>Unnamed<br>UTEHQ | RSSI<br>-59<br>-50<br>-57<br>-40<br>-41 | Secure<br>true<br>false<br>true<br>true<br>true |      |
| Configure                                |                                         | Refresh                                         |      |

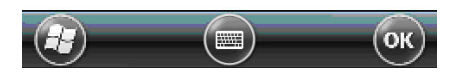

Tap **Yes** to create the new profile.

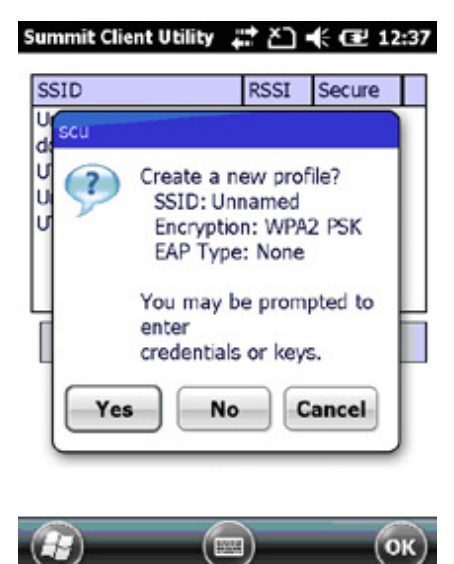

| Enter the WEP key or network key. Tap OK.<br>Summit Client Utility 💭 🛠 🗗 12:39 |
|--------------------------------------------------------------------------------|
| For Passphrase, enter 8-63 chars<br>For PSK, enter 64 Hex chars                |
| 0123456789                                                                     |
| OK                                                                             |
| 123 1 2 3 4 5 6 7 8 9 0 - = •<br>Tabqwertyuiop[]                               |

 CAP a s d f g h j k l ; '

 Shift z x c v b n m ; . / ←

 Ctl áü '

 Ctl áü '

Tap Commit to activate the setting.

| Summit Client Utility                 | # ▲ 🖬 🕂 🖅 12:41 |  |
|---------------------------------------|-----------------|--|
| Edit<br>Profile: Unnamed              | SDC             |  |
| New Rename                            | Delete Scan     |  |
| Radio:                                |                 |  |
| SSID                                  | Unnamed         |  |
| Client Name<br>Power Save<br>Tx Power |                 |  |
| Encryption:                           | EAP Type:       |  |
| WPA2-PSK                              | None 💌          |  |
| WEP keys/PSKs                         | Credentials     |  |
| Save Changes:                         | Commit          |  |
| Main Profile Status                   | Diags Global    |  |
|                                       | ОК              |  |

Select the profile to activate from the drop-down menu of the Active Profile.

| Summit Client           | Uti 💡 🖡              | ‡≿⊇ •€ @    | ₽ 12:45 |
|-------------------------|----------------------|-------------|---------|
|                         | •                    | Admin Lo    | gout    |
|                         |                      | Disable R   | ladio   |
| Active Profile:         | Unname               | d           |         |
| Status:                 | ThirdPart<br>Default | yConfig     |         |
| Radio Type:             | <b>FERRIS</b>        |             |         |
| Reg. Domain:            | Worldwi              | de          |         |
| Auto Profile:           | () On                | Off         | List    |
| Driver: v3.02.          | 09 SC                | U: v3.02.09 | 9       |
| Import/Export About SCU |                      |             |         |
| Main Profile            | Status Dia           | ags Global  |         |
|                         |                      | )           | ОК      |

Under the Status tab, you can see the IP address, signal strength and quality.

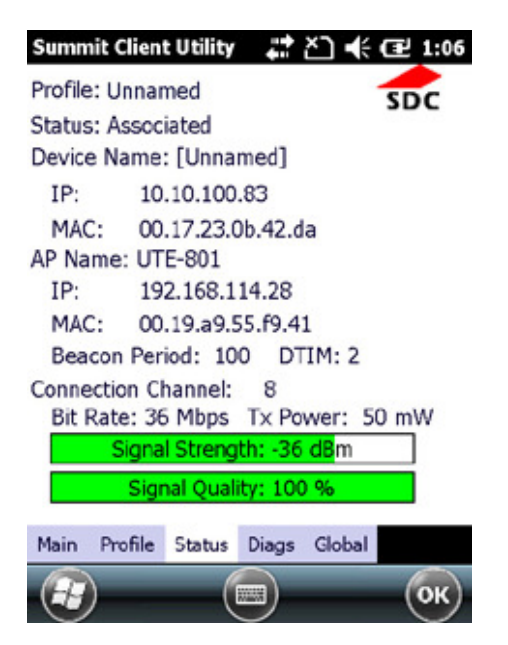